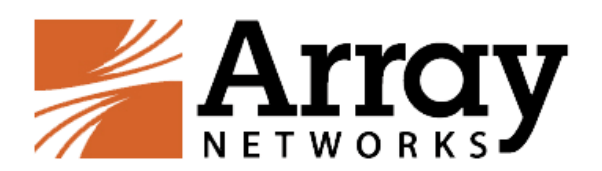

# Array SSL VPN 腾讯云

# 部署手册 V1.0

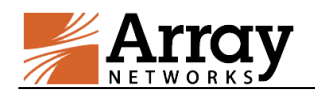

# 目 录

| 1. 在"基础网络"部署 Array SSL VPN     | III  |
|--------------------------------|------|
| 1.1 新建云主机                      | III  |
| 1.2 创建完成"基础网络"下的 Array SSL VPN | V    |
| 2. 在 "私有网络" 部署 Array SSL VPN   | VI   |
| 2.1 新建云主机                      | VI   |
| 2.2 创建完成"私有网络"下的 Array SSL VPN | VIII |
| 3. Array SSL VPN 登录配置          | IX   |
| 3.1 License 配置                 | X    |
| 3.2 配置用户账号                     | XI   |
| 3.3 登录 VPN 系统                  | XI   |
| 3.4 VPN 可访问区域配置                | XII  |
| 3.5 VPN 账号权限配置                 | XIII |
| 3.6 VPN 客户端下载方式                | XIV  |

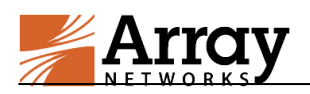

# 1. 在"基础网络"部署 Array SSL VPN

## 1.1 新建云主机

产品服务—云服务器—新建

| ←                 |                                    |           |  |  |  |  |  |  |
|-------------------|------------------------------------|-----------|--|--|--|--|--|--|
| 文件(F) 编辑(E) 查看(V) | 收藏夹(A) 工具(T) 帮助(H)                 |           |  |  |  |  |  |  |
| 勝讯 总览             | 产品服务 🔨 🕂 自定义                       |           |  |  |  |  |  |  |
| 云服务器              | 计算与网络                              | 数据库与存储    |  |  |  |  |  |  |
|                   | ① 云服务器                             | □ 云数据库    |  |  |  |  |  |  |
| 云主机               | 🛆 私有网络                             |           |  |  |  |  |  |  |
| ← →               | /console. <b>qcloud.com</b> /#/cvm |           |  |  |  |  |  |  |
| 文件(F) 编辑(E) 查看(V) | 收藏夹(A) 工具(T) 帮助(H)                 |           |  |  |  |  |  |  |
| 勝讯 总览             | 产品服务 🗸 👘 🕂 自定义                     |           |  |  |  |  |  |  |
| 云服务器              | 《云主机 华东区                           |           |  |  |  |  |  |  |
|                   | +新建 重启                             | 重置密码 更多操作 |  |  |  |  |  |  |
| 云主机               | □ ID/主机名                           | <u> </u>  |  |  |  |  |  |  |

- 网络:基础网络
- 主机类型:标准型

CPU:1核

内存:2GB

数据盘:本地盘

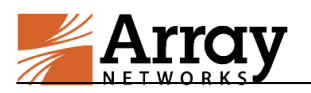

#### 公共带宽:根据需求选择

选择分配公网 IP

系统类型:服务市场

从服务市场选择—安全产品—Array SSL VPN

#### 自动生成密码

| 网络     | : 基础网络          |       | •        |            |        |                       |            |
|--------|-----------------|-------|----------|------------|--------|-----------------------|------------|
| 配置选择困难 | 堆?试试新版          | 选型推荐吧 | !选型推荐    |            |        |                       |            |
| 主机类型   | : 标准型           | 高IO   | 텦        |            |        |                       |            |
| CPU    | : 1核            | 2核    | 4核       | 8核         | 12核    |                       |            |
| 内存     | : 1GB           | 2GB   | 4GB      | 8GB        | 12GB   |                       |            |
| 数据盘    | : 云硬盘           | 本地盘   | 使用本地     | 盘的云服务      | 器,暂不支持 | 特升级CPU,内存)            | 及硬盘 🔗 详细说明 |
|        | <b>W</b><br>OGB | 1000  | GB       | ,<br>300GB | 1      | 500GB                 | GB 步长为10GB |
| 系统盘    | :本地盘,:          | 免费赠送  | Linux送8G | , Windows  | 送50G 🔗 | ,详细介绍                 |            |
| 公网带宽   | 0Mbps           | 5Mb   | ps       | 20Mb)      | 05     | 1 <b>0</b><br>100Mbps | Mbps       |

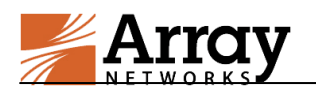

|          | ▼ 分配免费公网IP                        |
|----------|-----------------------------------|
| 系统类型:    | 系统镜像 自定义镜像 服务市场                   |
| 操作系统:    | VxAG 🗸                            |
| 登录设置:    | 立即关联密钥 自动生成密码 保留镜像设置 🖋 密钥使用说明     |
| 用户名:     | root/administrator/ubuntu         |
| SSH密钥:   | 请选择密钥    ▼                        |
|          |                                   |
| 购买数量:    | - 1 + 台                           |
| 购买时长:    | 1个月 2 3 半年 1年 惠 2年 惠 3年 惠 其他时长    |
| 若网站用于web | 访问,需要先备案后访问。暂时无法受理甘肃、西藏备案业务,请慎重购买 |

# 1.2 创建完成"基础网络"下的 Array SSL VPN

完成创建后,在云主机实例中能够看到新建的Array SSL VPN 实例:

| ID/主机名 ≎            | 监控   | 状态  | 所属网络 | 所在子网 | IP地址                                      |
|---------------------|------|-----|------|------|-------------------------------------------|
| ins-ldic5lnp<br>未命名 | alla | 运行中 | 基础网络 | -    | 182.254.137.179 (公)<br>10.237.142.144 (内) |

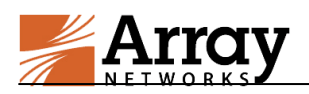

# 2. 在 "私有网络" 部署 Array SSL VPN

## 2.1 新建云主机

产品服务—云服务器—新建

| ←                 |                                    |            |  |  |  |  |  |  |
|-------------------|------------------------------------|------------|--|--|--|--|--|--|
| 文件(F) 编辑(E) 查看(V) | 收藏夹(A) 工具(T) 帮助(H)                 |            |  |  |  |  |  |  |
| 勝讯 总览             | 产品服务 🔨 🕂 自定义                       |            |  |  |  |  |  |  |
| 云服务器              | 计算与网络                              | 数据库与存储     |  |  |  |  |  |  |
|                   | ① 云服芳器                             | 日本数据库      |  |  |  |  |  |  |
| 云主机               | △ 私有网络                             | ◎ 云存储Redis |  |  |  |  |  |  |
| ← →               | /console. <b>qcloud.com</b> /#/cvm |            |  |  |  |  |  |  |
| 文件(F) 编辑(E) 查看(V) | 收藏夹(A) 工具(T) 帮助(H)                 |            |  |  |  |  |  |  |
| 勝讯 意览             | 产品服务 🗸 💦 🕂 自定义                     |            |  |  |  |  |  |  |
| 云服务器              | 《云主机 华东区                           | <-上海 ∨     |  |  |  |  |  |  |
|                   | +新建 重启                             | 重置密码 更多操作  |  |  |  |  |  |  |
| 云主机               | □ ID/主机名                           | * 监控       |  |  |  |  |  |  |

网络:选择 VPC 网络和子网

主机类型:标准型

CPU:1核

内存:2GB

数据盘:本地盘

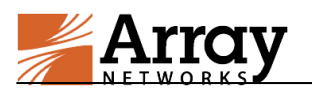

#### 公共带宽:根据需求选择

选择分配公网 IP

系统类型:服务市场

从服务市场选择—安全产品—Array SSL VPN

#### 自动生成密码

| 网络:    | 网络: vpcl                |                    | ▼ subnrt1 ▼ |        |           | ▼ 用作公网网关 共253个子网IP,新 |         |  |
|--------|-------------------------|--------------------|-------------|--------|-----------|----------------------|---------|--|
|        |                         |                    |             |        |           |                      |         |  |
| 配置选择困难 | ?试试新版选型推                | 主荐吧!选型推荐           |             |        |           |                      |         |  |
| 主机类型:  | 标准型                     | 高IO型               |             |        |           |                      |         |  |
| CPU :  | 1核 2                    | 核 4核               | 8核          | 12核    |           |                      |         |  |
| 内存:    | 1GB 20                  | GB 4GB             | 8GB         | 12GB   |           |                      |         |  |
| 数据盘:   | 云硬盘 本                   | 地盘使用本地             | 盘的云服务器      | 楼,暂不支  | 寺升级CPU, F | 内存及硬盘                | ♂ 详细说明  |  |
| (      | <mark>₩</mark><br>0GB   | 1<br>100GB         | ,<br>300GB  |        | 500GB     | GB                   | 步长为10GB |  |
| 系统盘:   | 本地盘 , 免费则               | <b>僧送</b> Linux送8G | , Windows   | 送50G 🔗 | ) 详细介绍    |                      |         |  |
| 公网带宽:  | <mark>W</mark><br>0Mbps | s<br>Mbps          | 20Mb;       | 05     | 100Mbps   | Mb                   | ps      |  |

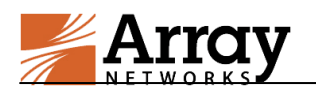

| ▼ 分配免费公网IP                                                                                                    |
|----------------------------------------------------------------------------------------------------|
| 系统类型:系统镜像 自定义镜像 服务市场                                                                                                    |
| 操作系统: VxAG                                                                                                    |
| 登录设置: 立即关联密钥 自动生成密码 保留镜像设置 🖋 密钥使用说明                                                                                                    |
| 用户名:root/administrator/ubuntu                                                                                                    |
| SSH密钥: 请选择密钥 ▼                                                                                                    |
|                                                                                                    |
| 购买数量: = 1 + 台                                                                                                    |
| 购买时长: 1个月 2 3 半年 1年 惠 2年 惠 3年 惠 其他时长                                                                                                    |
| SSH密钥:       请选择密钥         购买数量:       =       1       + 台         购买时长:       1个月       2       3       半年       1年       過       3年       週       其他时长 |

若网站用于web访问,需要先备案后访问。暂时无法受理甘肃、西藏备案业务,请慎重购买

# 2.2 创建完成"私有网络"下的 Array SSL VPN

完成创建后,在云主机实例中能够看到新建的Array SSL VPN 实例:

| ID/主机名 \$           | 监控         | 状态  | 所属网络 | 所在子网    | IP地址                                  |
|---------------------|------------|-----|------|---------|---------------------------------------|
| ins-c2n7i2wx<br>未命名 | <u>nln</u> | 运行中 | vpc1 | subnrt1 | 115.159.33.194 (公)<br>192.168.1.4 (内) |

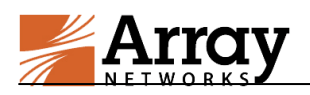

# 3. Array SSL VPN 登录配置

使用 IE 浏览器登录 https://array 设备 VPN 外网 IP:8888

默认的 Array SSL VPN 设备帐号 array 密码是 admin

在浏览器输入地址截图如下

| 91  | 3 https://120.26.116.10.8888/                                                                                                    |                                                                                                    | 6                |
|-----|----------------------------------------------------------------------------------------------------|----------------------------------------------------------------------------------------------------|------------------|
| - M | C 1999997449420-110-10:00007                                                                                                    | レーロ 🕼 任书借表: 号航已阻止 🛛 ×                                                                                                    | ω.               |
| )   | 此网站的安全证书存在问题。                                                                                                    |                                                                                                    |                  |
|     | 此网站出具的安全证书不是由受信任的证书颁发机构颁发的。<br>此网站出具的安全证书是为其他网站地址颁发的。                                                                                                    |                                                                                                    |                  |
|     | 安全证书问题可能显示试图欺骗你或裁获你向服务器发送的数据。                                                                                                    |                                                                                                    |                  |
|     | 建议关闭此网页,并且不要继续浏览该网站。                                                                                                    |                                                                                                    |                  |
|     | 9 单击此处关闭该网页。                                                                                                    |                                                                                                    |                  |
| C   | 2 继续浏览此网站(不推荐)。                                                                                                    |                                                                                                    |                  |
|     | <ul> <li>● 详细信息</li> </ul>                                                                                                    |                                                                                                    |                  |
|     |                                                                                                    |                                                                                                    |                  |
|     |                                                                                                    |                                                                                                    |                  |
|     |                                                                                                    |                                                                                                    |                  |
|     |                                                                                                    |                                                                                                    |                  |
|     |                                                                                                    |                                                                                                    |                  |
|     |                                                                                                    |                                                                                                    |                  |
|     |                                                                                                    |                                                                                                    |                  |
|     |                                                                                                    |                                                                                                    |                  |
|     |                                                                                                    |                                                                                                    |                  |
|     |                                                                                                    |                                                                                                    |                  |
|     |                                                                                                    |                                                                                                    |                  |
|     |                                                                                                    |                                                                                                    |                  |
|     |                                                                                                    |                                                                                                    |                  |
|     |                                                                                                    |                                                                                                    |                  |
|     |                                                                                                    |                                                                                                    |                  |
|     |                                                                                                    |                                                                                                    |                  |
|     | ₩mm//12026116108888/                                                                                                    | P • X   O 17#888-1203611610 ×                                                                                                    |                  |
| Ð   | https://120.26.116.10.8888/                                                                                                    | ク・X 〇正在場時1203611610 ×                                                                                                    | <u>مانع</u><br>۵ |
|     | ●https://120.26.116.108888/<br>此网站的安全证书存在问题。                                                                                                    | ク・X 〇 正在場所 12026.116.10 ×                                                                                                    | <b>العا</b><br>۵ |
|     | https://12026116108888/ 此网站的安全证书存在问题。 此网站出具的安全证书不是由委信任的证书委发机构逐发的。 此网站出具的安全证书不是由委信任的证书委发机构逐发的。                                                                                                    | ク・X O 正在場時 12026116.10 ×                                                                                                    | <b>۵</b>         |
|     | https://120.26.116.108888/ 此网站的安全证书存在问题。 此网站出具的安全证书不是由受信任的证书感觉和协感觉的。 此网站出具的安全证书不是由受信任的证书感觉和感觉的。 安全证书问题可能显示优质物道价或载行价问题分费没送的数据。                                                                                                    | ク - X C 正在戦時 12026116.10 ×                                                                                                    | <b>۵</b>         |
| DI  | https://120.26.116.108888/<br>此网站的安全证书不是由受信任的证书感觉机构感觉的。<br>成网站出具的安全证书不是由受信任的证书感觉机构感觉的。<br>或网站出具的安全证书是为其他网站地址觉觉的。<br>安全证书问题可能显示试图取强价或载行你问服务强力送的数据。<br>建议头闭此网页,并且不要继续浏览该网站。                                                                                                    | ク - X O 正在場所 1202611610 ×                                                                                                    | <b>نے</b><br>۵   |
|     | https://120.26.116.108888/ 此网站的安全证书不是由受信任的证书感觉机协感觉的。<br>成网站出具的安全证书不是由受信任的证书感觉机协感觉的。 实现站里的学生证书是为其他网站地址觉觉的。 安全证书问题可能显示试图取器你或截获你向服务强力送的数据。 建议头闭此网页,并且不要想绘词宽波网站。                                                                                                    | ク・X C 正在事件 1202611610 ×                                                                                                    | <b>Δ</b>         |
|     | <ul> <li>https://120.26.116.10.8888/</li> <li>此网处的安全证书不是由受信任的证书感发机构感发的。<br/>成网站出具的安全证书不是由受信任的证书感发机构感发动。</li> <li>成网站出现的全证书是为其他网站地址发放的。</li> <li>安全证书间面可能显示试图取造作或截获作内服务强力送的数据。</li> <li>肇由此处关闭该网页。</li> <li>肇续到您此例如(不復存)。</li> </ul>                                                   | P - X 〇 正在場件 1202611610 ×<br>(0) 正在場件 1202611610 ×<br>(Windows 安全)                                                                                                    | ی<br>۵           |
|     | <ul> <li>▶ https://120.26.116.108888/</li> <li>此网处的安全证书存在问题。</li> <li>此网处出具的安全证书不是由使信任的证书感觉机论感觉的。</li> <li>此网处出具的安全证书和多其原则和地址感觉的。</li> <li>安全证书和图可能显示法原则是你说意识和法。</li> <li>建议关闭比例页,并且不要继续消息误附法。</li> <li>业性法》近此规则页。</li> <li>单击线处关闭比例页。</li> <li>详细信息</li> </ul>                       | P - X ○ 正在場時 1202611610 ×           Windows 安全         ■           The server 1202611510 is asking for your user name and protected         ■                                                                                                    | ی<br>۵           |
|     | <ul> <li>▶ https://120.26.116.109888/</li> <li>此网站的安全证书存在问题。</li> <li>此网站出具的安全证书是由受信任的证书感觉机构感觉的。</li> <li>此网站出具的安全证书是为其伺候和地址觉觉的。</li> <li>安全证书的题可能显示试图或具体地址送到的。</li> <li>安全证书和美闻的模型法则的最优。</li> <li>使出头的出现网页, 并且不要想绘测图或误例站。</li> <li>● 体出的是认识词误例页。</li> <li>● 详细信息</li> </ul>          | ク・X 〇 正在場所 12025.116.10 ×<br>Windows 家会<br>The server 120.26.116.10 is asking for your user name and<br>Present 120.26.116.10 is asking for your user name and<br>area.                                                                                                    | ی<br>۵           |
|     | ▶ https://2026116108888/ 此网站的安全证书存在问题。 此网站出具的安全证书表量由受信任的证书颁发机构感发的。 此网站出具的安全证书表为其信仰站地址发发的。 安全证书间都可能显示试图数量价或载获价向服务强发送的数据。 建议关闭比照页,并且不要继续浏览该网站。 ※ 单击线龙关闭或网页。 ※ 详细信息                                                                                                    | P・X ○ 正在場所 12026.116.10 ×<br>Windows 安全<br>The server reports that it is from Password protected<br>area.                                                                                                    |                  |
|     | ▶ Https://120.26.116.108858/ 此网站出现的安全证书存在问题。 此网站出现的安全证书存在问题。 此网站出现的安全证书思为其情景热地址发现的。 安全证书问题可能显示试图取集你或截获你问题各量发送的数据。 肇体先规定规则不具工不要性实团或误附法。 肇 维生成也关闭或问题。 ● 健康测定此例从不确示)。 ● 健衡信息                                                                                                    | ク・X 〇 正在場待 12028.116.10 ×<br>Vindows 安全<br>The server 120.26.116.10 is asking for your user name and<br>parameter. The server reports that it is from Parameter protected<br>area.<br>原作語<br>原作語                                                                                                    | ی <u>ا</u>       |
|     | ● Https://122.26.116.109888/ 此网站的安全证书存在问题。 此网站出现的安全证书无量由爱信任的证书感发机构感发的。 此网站出现的安全证书是为其相同独地地发发的。 安全证书间面可能显示近属取集件或截载作向服务强发送的数据。 墨证头闭此网对,并且不要继续浏览该网站。 ● 集集浏览此网站(不振穿)。 ● 详细信息                                                                                                    | ♪・X ○正社場待 12026.116.10 ×<br>Windows 安全<br>The server 12026.116.10 is asking for your user name and<br>parsword. The server reports that it is from Password protected<br>area.<br>原作品<br>電源<br>正社場待 12026.116.10 ×                                                                                                    | یے<br>۵          |
|     | <ul> <li>▶ Https://120.26.116.109858/</li> <li>此网站的安全证书存在问题。</li> <li>此网站出具的安全证书看由爱情任的证书感发机协能发的。</li> <li>此网站出具的安全证书看出爱情理的进行问题。</li> <li>安全证书间都可能显示证意取具你或截获你向服务感发送的数据。</li> <li>肇业法关注时间间页。</li> <li>肇维读测远此网站(不值等)。</li> <li>● 计编信息</li> </ul>                                         | ク・X 〇 正任時時 12026.116.10 ×<br>Windows 安全<br>The server 120.26.116.10 is asking for your user name and<br>parsword. The server reports that it is from Password protected<br>parsword. The server reports that it is from Password protected<br>parsword. The server reports that it is from Password. The server reports that it is from Password. The server reports that it is from Password. The server reports that it is from Password. The server reports that it is from Password. The server reports that it is from Password. The server reports that it is from Password. The server reports that it is from Password. The server reports that it is from Password. The server reports that it is from Password. The server reports that it is from Password. The servere                                                                                                    |                  |
|     | ▶ Https://120.26.116.109888/ 此网站的安全证书存在问题。 此网站出具的安全证书在思想你简好的证书感觉就很感觉的。 此网站出具的安全证书是为其他同知地址道觉的。 安全证书间期可能显示试图取到你或就任你向服务强烈送的数据。 建位书间期可能显示试图取到你或就任你向服务强烈送的数据。 建位美国近此网站(不指律)。 ② 建位调览此网站(不指律)。 ③ 详细信息                                                                                        | ク・X C 正在等時 1202611610 ×<br>Windows 安全<br>「日本 enver 1202611610 is ading for your user name and<br>paramet. The server reports that it is from Paramet dented<br>area.<br>「日本 生まです reports that it is from Paramet dented<br>area.<br>「日本 生まです reports that it is from Paramet dented<br>area.<br>」                                                                                                    |                  |
|     | <ul> <li>https://120.24.116.108888/</li> <li>此网站的安全证书存在问题。</li> <li>此网站出展的安全证书存在问题。</li> <li>此网站出展的安全证书和思想使用我的证证预算的。</li> <li>安全证书问题可能显示试图取集件或截获你问题得强发送的数据。</li> <li>建议长闭此网页,并且不要继续浏览该网站。</li> <li>肇 维续测览此段站(不指导)。</li> <li>译细信息</li> </ul>                                           | ク・X O 正在場待 1202611610 ×<br>Windows 安全<br>The server reports Bat R is from Password protected<br>area.<br>レビーン・ローン・ローン・ローン・ローン・ローン・ローン・ローン・ローン・ローン・ロ                                                                                                    |                  |
|     | <ul> <li>https://12026116.108888/</li> <li>此网站的安全证书存在问题。</li> <li>此网站出具的安全证书存在问题。</li> <li>此网站出具的安全证书存在问题。</li> <li>定义出出现的安全证书存在问题。</li> <li>安全证书问题可能显示试题取强件或截获你问题存着发送的数据。</li> <li>建议送记此网页,并且不要想做测试调试网站。</li> <li>律由此发关闭话段页。</li> <li>建成试验此网站(不抽算)。</li> <li>详细信息</li> </ul>         | P・X O E在場待 12026.116.10 ×                                                                                                    |                  |
|     | <ul> <li>▶ https://12026116.108888/</li> <li>此网站的安全证书方在问题。</li> <li>此网站出展的安全证书方面也带在的证书感觉机构感觉的。</li> <li>如站出展的安全证书是为其他网站地址感觉的。</li> <li>安全证书问题可能显示试题取强件或截获你问题另意发送的数据。</li> <li>建议关闭此网页,并且不要想能测试网站。</li> <li>筆曲此校关闭版展页。</li> <li>筆個性意思</li> </ul>                                       | ク・X © 正在時待 12026.116.10 ×<br>Windows 完全<br>「Person 20.26.116.10 is asking for your user name and<br>passeout for server reports that it is from Passeout protected<br>area.<br>原語の注意の注意の注意の<br>原語の注意<br>「原語の注意」<br>「原語の注意」<br>「原語の<br>「原語の<br>「原語の注意」<br>「原語の注意」<br>「原語の注意」<br>「原語の注意」<br>「原語の注意」<br>「原語の注意」<br>「原語の注意」<br>「原語の注意」<br>「原語の注意」<br>「原語の注意」<br>「原語の注意」<br>「原語の注意」<br>「原語の注意」<br>「原語の注意」<br>「原語の注意」<br>「原語の注意」<br>「原語の注意」<br>「原語の注意」<br>「原語の注意」<br>「原語の注意」<br>「原語の注意」<br>「原語の注意」<br>「原語の注意」<br>「原語の注意」<br>「原語の注意」<br>「原語の<br>「原語の注意」<br>「原語の<br>「原語の<br>「原語の<br>「原語の<br>「原語の<br>「原語の<br>「原語の<br>「原語の<br>「原語の<br>「原語の<br>「原語の<br>「原語の<br>「原語の<br>「原語の<br>「原語の<br>「原語の<br>「原語の<br>「原語の<br>「原語の<br>「原語の<br>「原語の<br>「原語の<br>「原語の<br>「原面の<br>「原語の<br>「原面の<br>「原語の<br>「原面の<br>「原面の<br>「<br>「原面の<br>「<br>「<br>「原面の<br>「<br>「<br>「<br>「<br>「<br>「<br>「<br>「<br>「<br>「<br>「<br>「<br>「 |                  |
|     | <ul> <li>▶ https://12026116109888/</li> <li>此网站出具的安全证书存在问题。</li> <li>此网站出具的安全证书是由受信任的证书感觉机构感觉的。</li> <li>成网站出具的安全证书是为具构网站起送发的。</li> <li>安全证书的题可和显示试图或用动品。</li> <li>全证书的题可和显示试图或用动品。</li> <li>● 由生战化关闭法网域, 有量有)。</li> <li>● 详细信息</li> </ul>                                            | ク・X C 正在明時 1202611610 ×                                                                                                    |                  |
|     | <ul> <li>▶ https://2022.61161093858/</li> <li>此网站的女全证书存在问题。</li> <li>此网站出具的安全证书表量度值任的证书感发机协能发现。</li> <li>此网站出具的安全证书表为其信用站地址发现的。</li> <li>安全证书间都可服显示试图数量价或最优价间服务器发送的数据。</li> <li>建议共同比照页。</li> <li>筆曲此校送刊印刷页。</li> <li>● 筆曲於送光印刷页。</li> <li>● 筆曲於送出與論(不振穿)。</li> <li>● 详细信息</li> </ul> | P - X       © IEE®## 1202611610       ×         Windows € €       ●       ●         To server 1202611610 is asking for your user name and protected area.       ●       ●         Implement The server reports that it is from Password protected area.       ●       ●         Implement The server reports that it is from Password protected area.       ●       ●         Implement The server reports that it is from Password protected area.       ●       ●         Implement The server reports that it is from Password protected area.       ●       ●                                                                                                    |                  |
|     | <ul> <li>▶ Https://120.26.116.108.858/</li> <li>此网站的安全证书存在问题。</li> <li>此网站出现的安全证书是由爱情任的证书感发机构感发热。</li> <li>此网站出现的安全证书是为其情况和地址发发的。</li> <li>安全证书间面可能显示试图取制你或都花传向服务感受送的数据。</li> <li>肇生发达无规则网页。</li> <li>肇生发达无规则网页。</li> <li>肇生常道此景风《香香界》、</li> <li>● 计编信意</li> </ul>                    | ۷     ۲     ۲     ۲     ۲         Window ##     ۲         The server 120.2411.610 is a string for your user name and protected area.           The server 120.2411.610 is a string for your user name and protected area.           The server 120.2411.610 is a string for your user name and protected area.           The server 120.2411.610 is a string for your user name and protected area.          The server 120.2411.610 is a string for your user name and protected area.          The server 120.2411.610 is a string for your user name and protected area.                                                                                                    |                  |
|     | ● https://12026116108888/ 此网站出具的安全证书存在问题。 此网站出具的安全证书存在问题。 此网站出具的安全证书不是由爱情任的证书感发机构感发的。 安全证书词面可能显示近原取集体项值或问题。 金 生书词面可能显示近原取集体项值或问题。 ④ 律者此处关闭间网页。 ● 课程信息                                                                                                    | ۷     ۲     ۲     ۲     ۲   Windows \$2       Windows \$2     ۲     ۲     ۲   The server 120.26116.10 is a sking for your user name and protected reas.       Image: Comparison that it is from Passeord protected reas.     ۲     ۲   The server reports that it is from Passeord protected reas.       Image: Comparison that it is from Passeord protected reas.     ۲     ۲   The server reports that it is from Passeord protected reas.       Image: Comparison that it is from Passeord protected reas.     ۲     ۲                                                                                                    |                  |

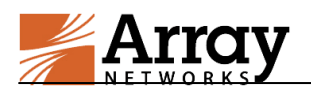

### 3.1 License 配置

登录界面查看是否有有序列号,如果有则发邮件联系厂商配置 license。如果没有则需要进行生成。

申请 license 请发送至以下邮件:

qcloud@arraynetworks.com.cn

或者联系 QQ: 2777386539

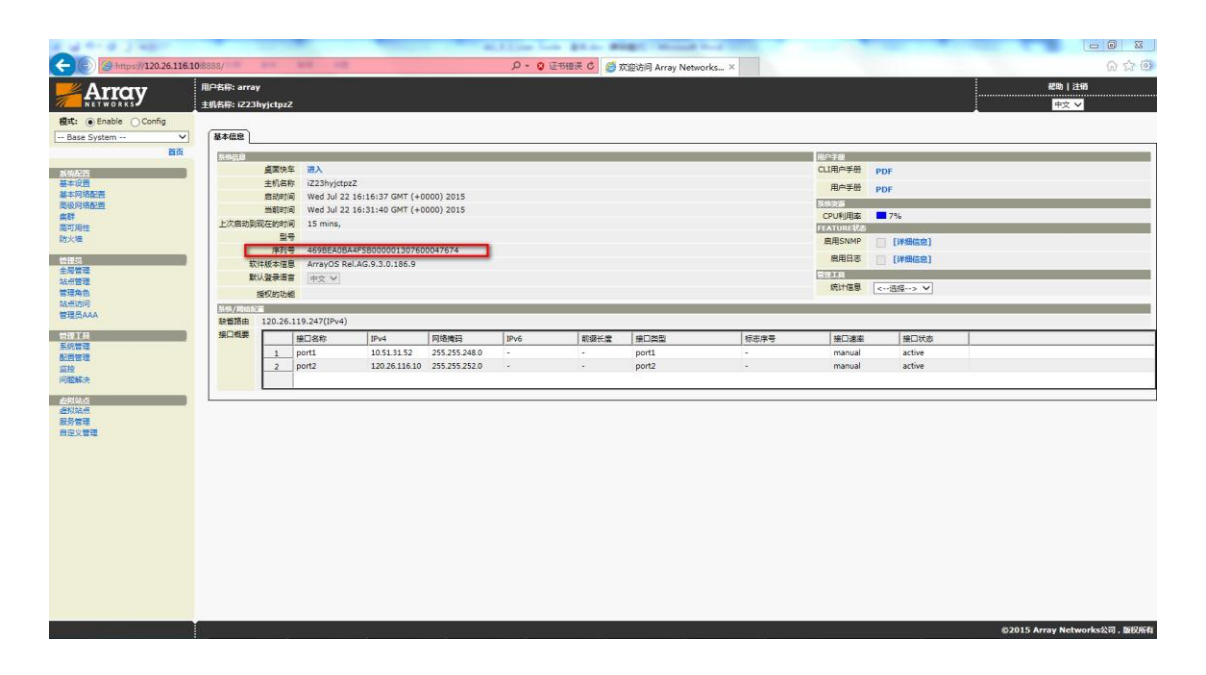

### 如果登录界面如下图,说明没有自动生成序列号,则需要进行手动生成。

|                       |    |              |                                                    |                |                    |                   |                    |                  |                 |      |             |        |                            | _        |
|-----------------------|----|--------------|----------------------------------------------------|----------------|--------------------|-------------------|--------------------|------------------|-----------------|------|-------------|--------|----------------------------|----------|
|                       | ÆF | ⊐名称: arr     | ау                                                 |                |                    |                   |                    |                  |                 |      |             |        | 肥助   注册                    |          |
|                       | ±  | 名称: iZ2      | 3hyjctpzi                                          |                |                    |                   |                    |                  |                 |      |             |        | 保存報題   中文 🗸                |          |
| 模式: 〇 Enable ④ Config |    |              |                                                    |                |                    |                   |                    |                  |                 |      |             |        |                            | Ξ.       |
| Base System 🗸         | ſ  | 基本信息         |                                                    |                |                    |                   |                    |                  |                 |      |             |        |                            |          |
| 首页                    |    | Trainin      |                                                    |                |                    |                   |                    |                  |                 |      | 00000       |        |                            | Л        |
|                       |    | 3121126      | · · · · · · · · · · · · · · · · · · ·              | 97 (M) \       |                    |                   |                    |                  |                 |      | CLIMPS #    | 2005   |                            | 11       |
| 35642                 |    |              | ±11 21                                             | ti723huistori  |                    |                   |                    |                  |                 |      | CC1/6/-9/01 | PDF    |                            | 41       |
| 基本网络配置                |    |              | 上(1)44<br>自动时间                                     | Wed Jul 22     | 6:50:38 GMT (+0    | 000) 2015         |                    |                  |                 |      | 用户手册        | PDF    |                            |          |
| 高級网络配置                |    |              | 米町市町                                               | Wed Jul 22 1   | 5:55:44 GMT (+0    | 000) 2015         |                    |                  |                 |      | 互供交派        |        |                            | 4        |
| 45.22                 |    | ト次曲時         | REDZeben                                           | a 6 mine       |                    | ,                 |                    |                  |                 |      | CPU利用率      | 2%     |                            | 41       |
| 高可用性                  |    | TWHAT        | EN CLASS                                           | =              |                    |                   |                    |                  |                 |      | FEATURE状态   |        |                            | 41       |
| 80.748                |    |              | 927(1                                              | The hardwar    | e signature has ch | anned inlease res | et your serial num | aber using CLL's | ustem serialnum | er'  | 度用SNMP      | [详细信念] |                            |          |
| 管理员                   |    |              | ☆注形土油!                                             | ArrayOS Rel    | AG 9 3 0 186 9     | angeo/ presserves |                    | the solid est of |                 |      | <b>启用日志</b> | [详细信意] |                            |          |
| 全局管理                  |    |              |                                                    |                |                    |                   |                    |                  |                 |      | 常理工具        |        |                            | 41       |
| 結点管理                  |    |              | and all and all all all all all all all all all al |                |                    |                   |                    |                  |                 |      | 统计信息        | <选择> ✔ |                            | Ē.,      |
| 14年1月1日               |    | _            | 授权的初期                                              | 60             |                    |                   |                    |                  |                 |      | _           |        |                            | 41       |
| 管理员AAA                |    | 景纳/圆线        |                                                    |                |                    |                   |                    |                  |                 |      |             |        |                            | 41       |
|                       |    | 20日前田        | 120.26                                             | .119.247(1994) |                    |                   |                    |                  |                 |      |             |        |                            | _        |
| を現上見                  |    | 280 Interest |                                                    | 接口名称           | IPv4               | 网络掩码              | IPv6               | 前缀长鹰             | 接口类型            | 标志序号 | 接口達率        | 接口状态   |                            | _        |
|                       |    |              | 1                                                  | port1          | 10.51.31.52        | 255.255.248.0     |                    |                  | port1           |      | manual      | active |                            | _        |
| 篮技                    |    |              | 2                                                  | port2          | 120.26.116.10      | 255.255.252.0     | -                  |                  | port2           |      | manual      | active |                            |          |
| 问题解决                  |    |              |                                                    |                |                    |                   |                    |                  |                 |      |             |        |                            |          |
| 4549142-05            | L  |              |                                                    |                |                    |                   |                    |                  |                 |      |             |        |                            |          |
| 虚拟站点                  |    |              |                                                    |                |                    |                   |                    |                  |                 |      |             |        |                            |          |
| 服务管理                  |    |              |                                                    |                |                    |                   |                    |                  |                 |      |             |        |                            |          |
| 自定义管理                 |    |              |                                                    |                |                    |                   |                    |                  |                 |      |             |        |                            |          |
|                       |    |              |                                                    |                |                    |                   |                    |                  |                 |      |             |        |                            |          |
|                       |    |              |                                                    |                |                    |                   |                    |                  |                 |      |             |        |                            |          |
|                       |    |              |                                                    |                |                    |                   |                    |                  |                 |      |             |        |                            |          |
|                       |    |              |                                                    |                |                    |                   |                    |                  |                 |      |             |        |                            |          |
|                       |    |              |                                                    |                |                    |                   |                    |                  |                 |      |             |        |                            |          |
|                       |    |              |                                                    |                |                    |                   |                    |                  |                 |      |             |        |                            |          |
|                       |    |              |                                                    |                |                    |                   |                    |                  |                 |      |             |        |                            |          |
|                       |    |              |                                                    |                |                    |                   |                    |                  |                 |      |             |        |                            |          |
|                       |    |              |                                                    |                |                    |                   |                    |                  |                 |      |             |        |                            |          |
|                       |    |              |                                                    |                |                    |                   |                    |                  |                 |      |             |        |                            |          |
|                       |    |              |                                                    |                |                    |                   |                    |                  |                 |      |             |        |                            |          |
|                       |    |              |                                                    |                |                    |                   |                    |                  |                 |      |             |        |                            |          |
|                       |    |              |                                                    |                |                    |                   |                    |                  |                 |      |             |        |                            |          |
|                       |    |              |                                                    |                |                    |                   |                    |                  |                 |      |             |        | ②2015 Array Networks公司,版权所 | 6        |
|                       |    |              | _                                                  |                |                    |                   |                    |                  |                 |      |             |        |                            | <u> </u> |

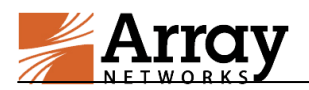

检测序列号是否存在,若不存在,则需要手动生成序列号。

| Array                                  | 周 <sup>23</sup> 後第: array<br>主我会第: 122371/11,jn2                                                | 現明 注約<br>(昭和1723日 中文 Y      |
|----------------------------------------|-------------------------------------------------------------------------------------------------|-----------------------------|
| 权式: ② Enable ③ Config<br>Base System   | KARAR WANTER KALER                                                                              |                             |
| 前页<br>系统改革<br>基本设置<br>基本问题改变<br>来中网络改变 | 系統第794<br>系統第64年<br>正在示:基度并列号按密试道册于VAAG、它用于更新VAAG全面的培科号、更新自由面的近书将会大效。                           |                             |
| 集群<br>高可用性                             | W/15/WF.3fr.00/U107-00/W107/b-165er#131-4667/03ab-72/f1431-6667/03a3-0beff/123-4d#7ebaa-0d9f1#d | 帶機验License导入   无機验License导入 |
| わ大38<br>管: 西<br>全員管理                   | * 進者: 无约翰License号入丘只在系统方碑对世观.                                                                   |                             |
| 私住管理<br>政团管理<br>出控<br>问题解决             |                                                                                                 |                             |
| 此识结查<br>虛拟站在<br>服务管理<br>自定义管理          |                                                                                                 |                             |
|                                        |                                                                                                 |                             |

### 3.2 配置用户账号

登录 VPN 设备后, 创建需要使用的 VPN 账户

配置:array 用户登陆->切换到 default\_site->Config 模式->本地数据库

->本地账户->添加

|                                                              | 用户名称 | : array        |                 |        |       |      |      |              |        |        |        | 帮助丨注             | 销            |
|--------------------------------------------------------------|------|----------------|-----------------|--------|-------|------|------|--------------|--------|--------|--------|------------------|--------------|
| NETWORKS                                                     | 主机名称 | : iZ23k        | c6xd80mZ        |        |       |      |      |              |        |        |        | 保存配置             | 較 📀          |
| 根式: Confin                                                   |      |                |                 |        |       |      |      |              |        |        |        |                  |              |
| default_site                                                 | 本地林  | 帐户             |                 |        |       |      |      |              |        |        |        |                  |              |
| 虚拟站点首页                                                       | 本地   | k 应列表          | ŧ               |        |       |      |      |              |        |        |        |                  | 制器目添加        |
| 北方記事                                                         | 10   | 米白文市           | 550.            |        | 10.02 |      |      |              |        |        |        |                  |              |
| SSL/DTLS证书                                                   |      | (9A/~10 E      |                 |        | 18.90 |      |      |              | -      |        |        |                  |              |
| 安全设置                                                         |      | ¢              | 账户名             | 已分配的组  | Ę     | 电话号码 | 邮件地址 | NFS ID(用户,组… | 自定义信息1 | 自定义信息2 | 自定义信息3 | 自定义信息4           | 自定义信息5       |
|                                                              |      | 1 a            | 39999           |        |       |      |      | 0,0          |        |        |        |                  |              |
| 网络                                                           |      | 2 t            | est             |        |       |      |      | 0,0          |        |        |        |                  |              |
| 本地数面向<br>本地版户<br>小时面<br>登录数码<br>访问方法<br>Web以同<br>文件以同<br>VPN |      |                |                 |        |       |      |      |              |        |        |        |                  |              |
| 用户策略                                                         |      |                |                 |        |       |      |      |              |        |        |        |                  |              |
| 管理工具<br>会话管理<br>配置管理                                         | 为所   | 所有本地就<br>已置所有2 | 《户配置<br>本地帐户: < | 请选择配置> | 0     |      |      |              |        |        |        |                  | 应用到所有        |
| 直控<br>故障诊断                                                   | _    |                | _               | _      |       |      |      |              |        | _      |        | 02015 Array Nety | works公司,历权所有 |

# 3.3 登录 VPN 系统

添加完用户浏览器登陆 https://主机外网 ip 到用户登陆界面。

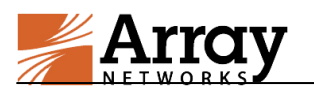

| 欢迎访问 Array Networks 系统!       | × Login × +                   |
|-------------------------------|-------------------------------|
| ← ▲   https://182.254.137.179 | /prx/000/http/localhost/login |
|                               |                               |
|                               | Login                         |
|                               | Username:                     |
|                               | Password:                     |
|                               | Sign In                       |
|                               |                               |
|                               |                               |

### 3.4 VPN 可访问区域配置

默认配置中,我们采用隧道分离技术,只有在 VPN 资源中定义出的网段才 会走 VPN 隧道,默认网段包含 10.0.0.0/8、172.16.0.0/16、192.168.0.0/16 三个地址段。为了避免由于地址段区间大影响本地业务访问,建议根据实际 VPC 中定义的网段做定义。

配置:array 用户登陆->切换到 default\_site->Config 模式->访问方法 ->VPN->VPN 资源-> default\_vpn\_resource\_group->网络类型 VPN 资源项 进行添加和删除

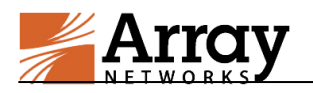

|                         | 用户名称: array                                      |             |        |    | 幣助   注销     |
|-------------------------|--------------------------------------------------|-------------|--------|----|-------------|
| NETWORKS Y              | 主机名称: iZ23k6xd80mZ                               |             |        |    | 保存配置   中文 😌 |
| 模式: Cenable Config      | SSL VPN 移动VPN                                    | <u>ן</u>    |        |    | ·           |
| default_site            | ♥PN资源 Netpool                                    |             |        |    |             |
| 虚拟站点百页                  | ACCENTION AND AND AND AND AND AND AND AND AND AN |             |        |    | 17 18 So 19 |
|                         |                                                  |             |        |    | AX/2 18/7   |
| 結点配置<br>SEL/DTL S運動     | 超名: default_vpn_resource                         | group       |        |    | _           |
| 全设置                     | 应用类VPN资源项                                        |             |        |    |             |
| AA                      | 删除                                               |             |        |    |             |
| 7户                      | 应用名称                                             | 文件名         | MD5哈希值 |    |             |
| 176                     |                                                  |             |        | 添加 |             |
| 地数据库                    |                                                  |             |        |    |             |
| 本设置                     |                                                  |             |        |    |             |
| C地帐户<br>: ##49          |                                                  |             |        |    |             |
|                         |                                                  |             |        |    |             |
|                         |                                                  |             |        |    |             |
| 访问方                     |                                                  |             |        |    |             |
| web <sub>0</sub><br>文件话 | a                                                |             |        |    |             |
| V                       | MD5哈希值:0代表支持所有版                                  | 太。          |        |    |             |
|                         | 网络类型VPN资源项                                       |             |        |    |             |
| 1戸東南<br>1色              | 删除                                               |             |        |    |             |
| ; ()<br>;问控制列表          | 网络资源                                             | 类型          |        |    |             |
|                         | 192,168,5,0/24                                   | Network ᅌ   | 添加     |    |             |
| ·坦工具<br>·沃勢理            |                                                  |             |        |    |             |
| 置管理                     | 1 10.0.0/255.0.0.0:0-65                          | 535 Network |        |    |             |
| 腔                       | 192.168.2.0/24                                   | Network     |        |    |             |
| (降诊断                    |                                                  |             |        |    |             |

## 3.5 VPN 账号权限配置

默认情况下,用户正常登录后,能够访问 VPN 可访问区域网段中的所有应用, 如果需要给具体的某个用户定义 ACL,按如下方式定义:

配置:array 用户登陆->切换到 default\_site->Config 模式->用户策略-> 访问控制列表->基本 ACL->ACL 规则

添加具体明细 ACL:

| Array                                         | 用户名称: array                                                           | 帮助   注销 |
|-----------------------------------------------|-----------------------------------------------------------------------|---------|
| 模式: Enable Config<br>default_site<br>意想站然音页   | - さちため: L235404000012<br>                                             |         |
| 站点記量<br>SSL/DTLS证书<br>安全设置<br>AAA<br>门户<br>网络 | 3時間類制度 (ACL) 規則 [音報方式: 角色名称 0 用户名称 0 組名 0 ]     角色名称 実道组 操作 优先级 是否可编辑 | ※加      |
| 本地数据库<br>基本设置<br>本地张户<br>本地组<br>登录授权          |                                                                       |         |
| 访问方法<br>Web访问<br>文件访问<br>VPN<br>用户策略          |                                                                       |         |
| のアメロー<br>在会<br>访问控制列表<br>管理工具                 |                                                                       |         |

访问控制列表选基于用户名的方式,选择本地数据库中具体的用户名,资源组名称随机定义,资源列表根据以下示例添加。添加完成后,默认行为是 deny,以 下截图是针对 test 这个用户只开放 192.168.2.200 这个地址的 80 和 443 端口。

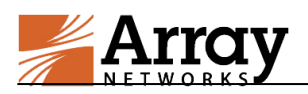

注意:针对当前登录用户更改权限后,需要让此用户注销重新登录,才能分配到

#### 新更改后的权限。

| 添加访问控制列表(AC | CL) 规则                                                                                                    | 取消   保存 & 添加下一个 | 保存 |
|-------------|----------------------------------------------------------------------------------------------------|-----------------|----|
|             | 基本设置 [访问控制列表 (ACL) 对象:角色名称 〇 用户名称 〇 組名 〇 ]                                                                                       |                 | _  |
| 用户名称:       | : test                                                                                                    |                 |    |
| 操作:         | : 允许 🧿 拒绝 🔿                                                                                                    |                 |    |
| 优先级:        | : 1000                                                                                                    |                 |    |
|             | <b>资源组 [</b> 新的 ○ 现有的 ○ ]                                                                                                    |                 |    |
| 资源组:        | : acl_1                                                                                                    |                 |    |
| 描述:         |                                                                                                    |                 |    |
| 茶道类型        | : 网络 💁 Web. 〇 文件并享. 〇                                                                                                    |                 |    |
| 资源列表:       | : tcp://192.168.2.200/32:80,443<br>- 满在每一行输入一个网络资源。                                                                              |                 |    |
|             | 示例(点面添加):<br>udp:/(10.1.1.1:25<br>17//10.1.1.2:25<br>17//10.1.1.2:25<br>tcp://10.1.0/24:25,1080,2200<br>udp://10.10.0/24:1-65535 |                 |    |

### 3.6 VPN 客户端下载方式

Array SSL VPN 默认支持网页登录 (IE 浏览器), 也可以下载客户端进行登录, 在设备上就就可找到相应的下载区域, 如下图。

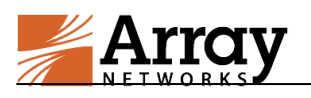

| Array                 | 用户名称: array                             |  |  |  |  |  |
|-----------------------|-----------------------------------------|--|--|--|--|--|
| NETWORKS              | 主机名称: iZ23n30v0w7Z                      |  |  |  |  |  |
| 模式: 🔵 Enable 💽 Config |                                         |  |  |  |  |  |
| default_site 🗸        | 通用设置 SSL VPN 移动VPN                      |  |  |  |  |  |
| 虚拟站点首页 2              | 基本设置 5                                  |  |  |  |  |  |
| 站点配置                  | 启用VPN: ✔                                |  |  |  |  |  |
| SSL/DTLS证书<br>安全设置    | 启用L3VPN客户流量隔离:                          |  |  |  |  |  |
| AAA                   | 启用L4VPN后台连接保持活动: ✔                      |  |  |  |  |  |
| 门户                    | 极速隧道端口: 0                               |  |  |  |  |  |
| 网络                    | * 注意: 极速隧道端川                            |  |  |  |  |  |
| 本地数据库                 | 极速隊道调度规则: 0                             |  |  |  |  |  |
| 基本设立                  |                                         |  |  |  |  |  |
| 本地组                   |                                         |  |  |  |  |  |
| 登录授权                  | VPN软件下载                                 |  |  |  |  |  |
| 3 访问方法                |                                         |  |  |  |  |  |
| Webujiej              |                                         |  |  |  |  |  |
| 文件访问                  | LINUX 64位独立Array客户端(命令行): <b>[下 载 ]</b> |  |  |  |  |  |
| 4                     | Windows 32位独立Array客户端: [下载]             |  |  |  |  |  |
| 用户策略                  | Windows 64位独立Array客户端: [下载]             |  |  |  |  |  |
| 访问控制列表                | Windows 独立Array安白寺 (MSI按手),[下共]         |  |  |  |  |  |
|                       | Windows <u>Artaya</u> (Mortan): [ F 18] |  |  |  |  |  |
| 会活管理                  | MacOS独立Array客户端: [下载]                   |  |  |  |  |  |
| 配置管理                  | MacOS独立Array客户端(命令行): <b>[下 载 ]</b>     |  |  |  |  |  |
| 监控                    |                                         |  |  |  |  |  |
| αXI学Ⅰ》西T              | VPN文档下载                                 |  |  |  |  |  |
|                       | Windows 独立Array客户端管理手册: [PDF]           |  |  |  |  |  |
|                       | MacOS 独立Array客户端管理手册: [PDF]             |  |  |  |  |  |
|                       |                                         |  |  |  |  |  |